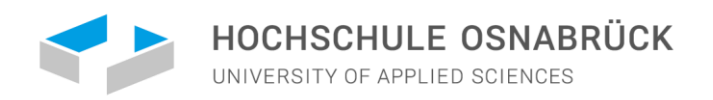

#### Bewerbung um einen Studienplatz an der Hochschule Osnabrück

# CENTER FOR INTERNATIONAL STUDENTS

CENTER FOR INTERNATIONAL STUDENTS

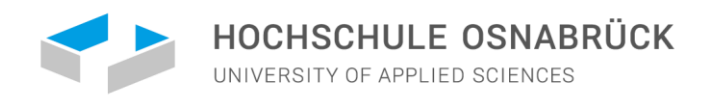

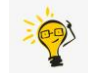

### BEWERBUNGSVERFAHREN ÜBER UNI-ASSIST

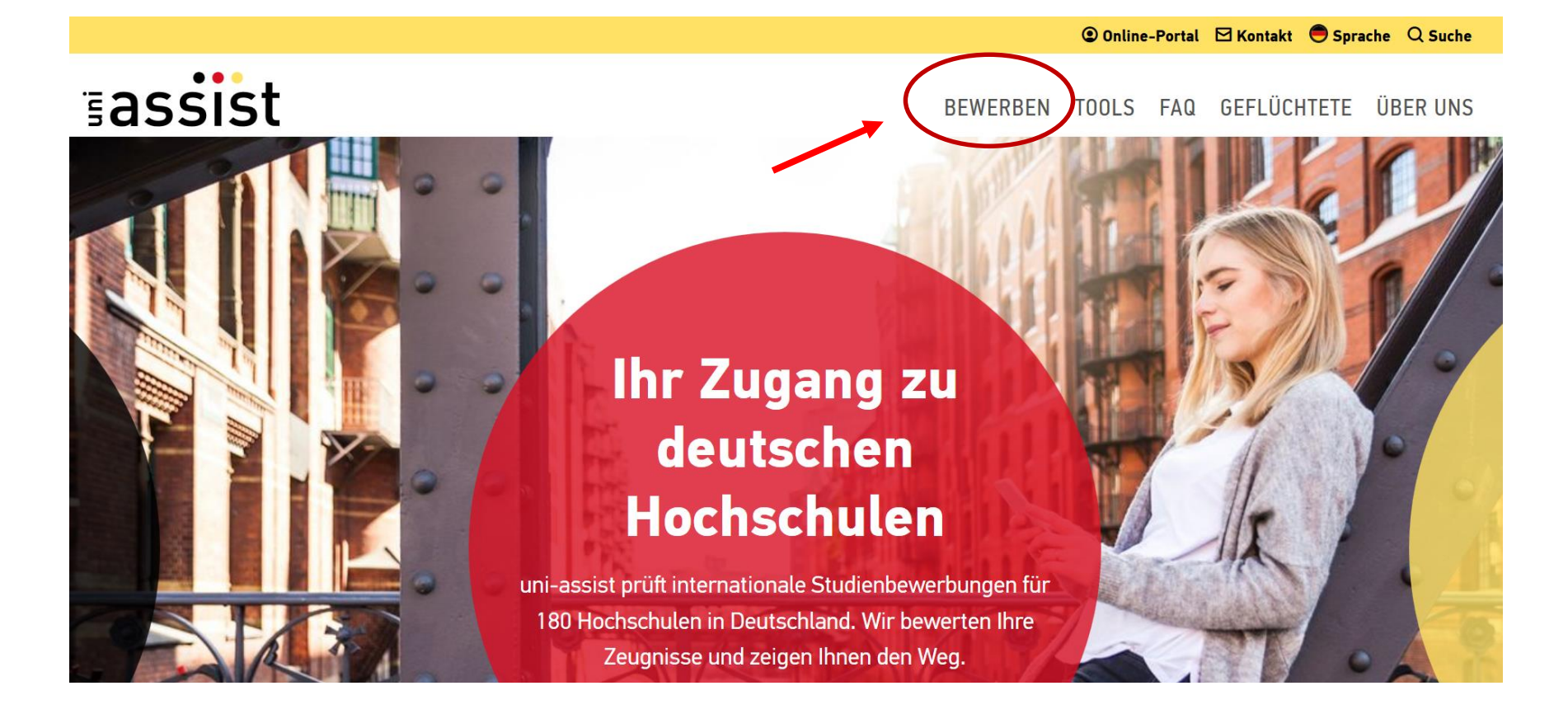

CENTER FOR INTERNATIONAL STUDENTS

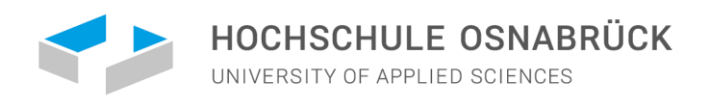

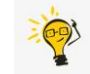

### BEWERBUNGSVERFAHREN ÜBER UNI-ASSIST

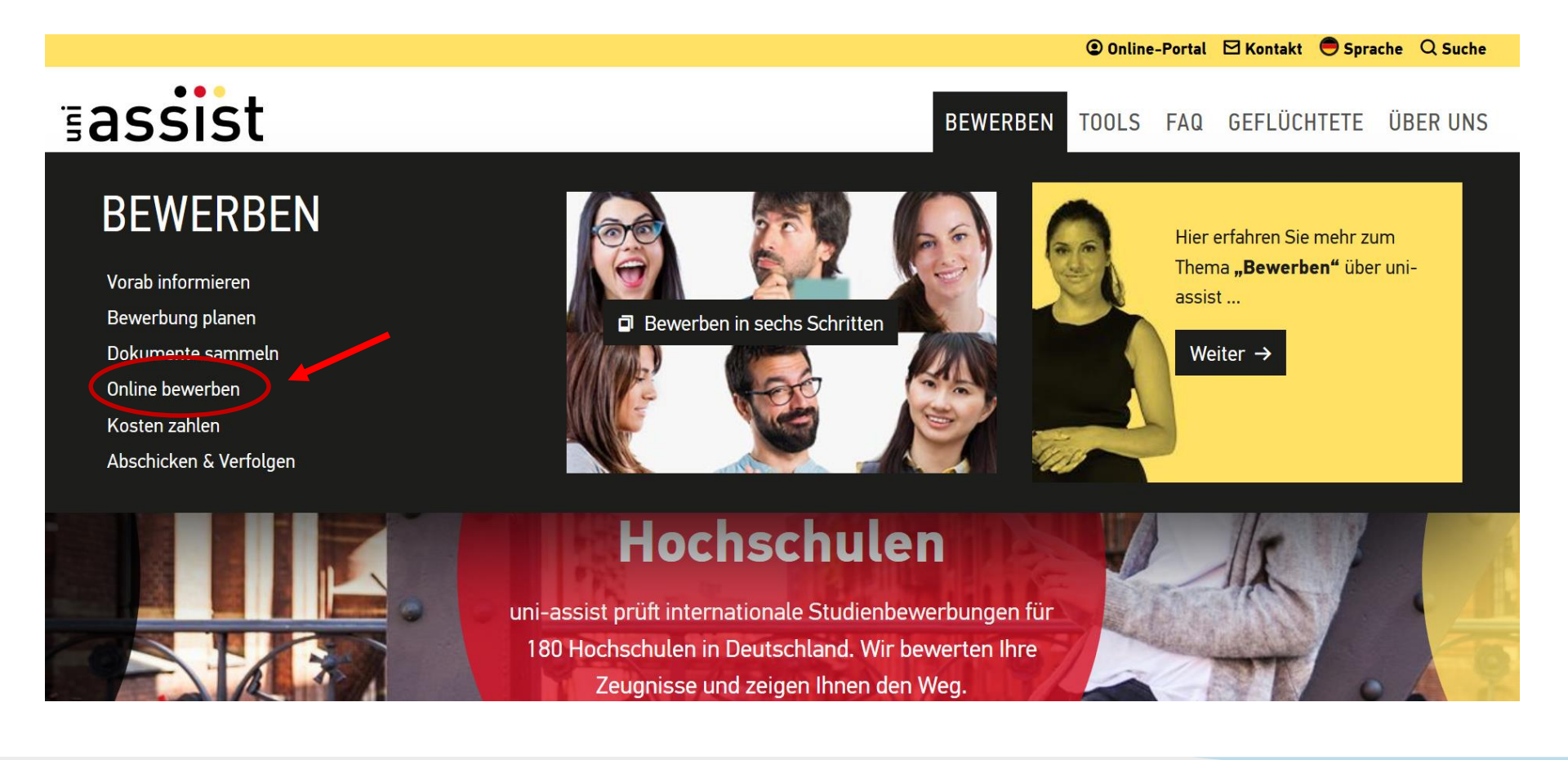

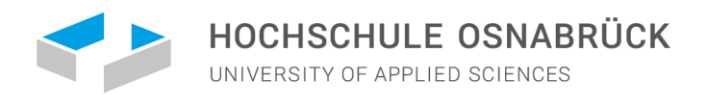

### BEWERBUNGSVERFAHREN ÜBER UNI-ASSIST

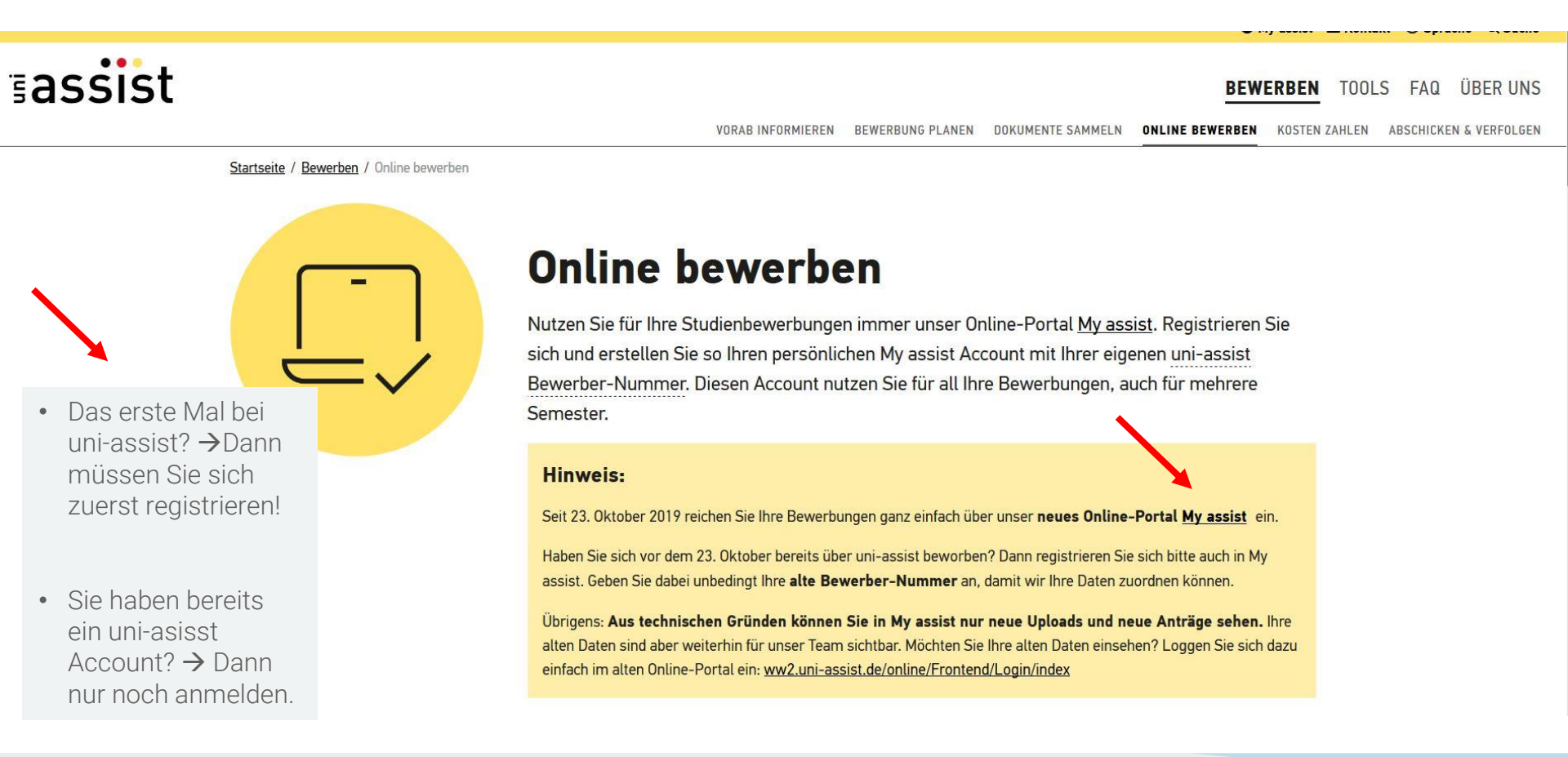

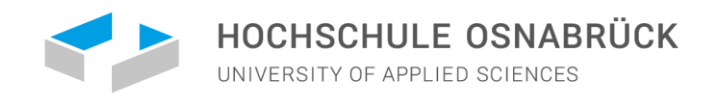

### SO NUTZEN SIE DAS ONLINE-PORTAL MY ASSIST

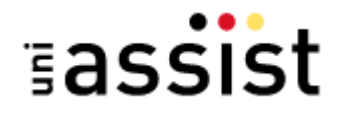

🖀 MEIN KONTO 👻 MEINE ANTRÄGE 👻

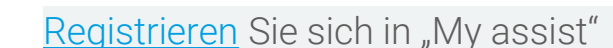

- 1.Geben Sie Ihre Bewerberdaten und Bildungshistorie an.
- 2. Wählen Sie die Hochschule Osnabrück und Ihren Studienwunsch unter Semesterangebote aus.
- 3. Wählen Sie Ihren Studienwunsch. Achten Sie darauf, dass Sie alle Fragen im Antrag sorgfältig beantworten.
- 4. Laden Sie jedes Dokument **nur einmal** hoch. Benennen Sie die Dokumente eindeutig auf Deutsch oder Englisch.

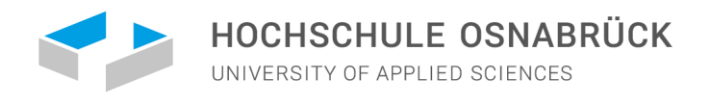

### REGISTRIEREN SIE SICH UNTER "MY ASSIST"

| E-Mail                                                                                                    |    |
|----------------------------------------------------------------------------------------------------|----|
| E-Mail-Adresse eingeben                                                                                                    | 0  |
| Bitte geben Sie eine gültige E-Mail-Adresse ein.                                                                                                    |    |
| E-Mail-Adresse wiederholen                                                                                                    |    |
| E-Mail-Adresse wiederholen                                                                                                    | () |
| Die E-Mail-Adresse muss mit der oben eingegebenen übereinstimmen                                                                                                    | L. |
| Passwort                                                                                                    |    |
| Gewünschtes Passwort eingeben                                                                                                    |    |
| Gewünschtes Passwort eingeben<br>Das Passwort muss aus mindestens 6 Zeichen bestehen.<br>Passwort wiederholen                                                             |    |
| Gewünschtes Passwort eingeben<br>Das Passwort muss aus mindestens 6 Zeichen bestehen.<br>Passwort wiederholen<br>Passwort wiederholen                                     | 0  |
| Gewünschtes Passwort eingeben<br>Das Passwort muss aus mindestens 6 Zeichen bestehen.<br>Passwort wiederholen<br>Passwort wiederholen<br>Das Passwort muss übereinstimmen | 0  |

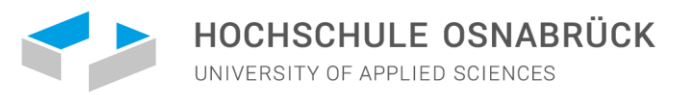

### GEBEN SIE IHRE BEWERBERDATEN AN

-

 $\checkmark$ 

 $\checkmark$ 

o 🗸

 $\checkmark$ 

-

#### BEWERBERDATEN

| 1                        | 2 | 3 |
|--------------------------|---|---|
| Rowerberdaten bearbeiten |   |   |

#### Persönliche Daten

| Geschlecht |  |
|------------|--|
| Männlich   |  |
|            |  |

| ٧ | 0 | П | ٦a | ın | n | 9 |
|---|---|---|----|----|---|---|

Max

Nachname

Mustermann

Namenszusatz

Geburtsname

#### Geburtsdatum

01.04.1999

Geburtsort

Moskau

#### Staatsangehörigkeit

Russland

Staatenlos

 Ich bin nach Deutschland geflüchtet und bin interessiert an Informationen für geflüchtete Studienbewerber\*innen.

Weiter

#### BEWERBERDATEN

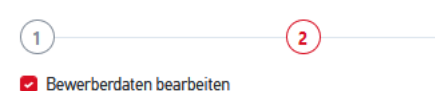

#### Kontaktdaten

c/o (Bitte füllen Sie das Feld so aus: "c/o Name")

Straße

Strasse 1. 

Adresszusatz

#### Postleitzahl

Stadt/Provinz/Region

Moskau

Land

Russland

Zurück

## 🎓 MEIN KONTO 👻 MEINE ANTRÄGE 👻 📇 (0)

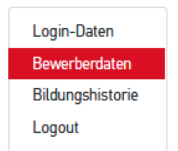

#### BEWERBERDATEN

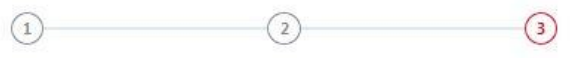

#### Sonstige Daten

3

~

 $\checkmark$ 

Weiter

| bitte hier ein.                                                                                                    | r u agen die diese          |
|----------------------------------------------------------------------------------------------------|-----------------------------|
| uni-assist Bewerbernummer                                                                                                    |                             |
|                                                                                                    | ~                           |
| welcher Sprache möchten Sie kontaktiert werden?                                                                                                    |                             |
| Deutsch 🔘 Englisch                                                                                                    |                             |
| us notwendig für DoSV-Studiengänge: BID (Benutzer-ID) vo                                                                                                    | on hochcunulstart.de        |
|                                                                                                    | ~                           |
|                                                                                                    |                             |
| ur notwendig für DoSV-Studiennänge: BAN (Bewerber-Aut<br>ummer) von hochschulstart.de                                                                                                    | hentifizierungs-            |
| ur notwendig für DoSV-Studiennänge: BAN (Bewerber-Aut<br>ummer) von hochschulrtart de                                                                                                    | hentifizierungs-            |
| ur notwendig für DoSV-Studiennäuge: BAN (Bewerber-Aut<br>ummer) von hochschulrtart de                                                                                                    | hentifizierungs-            |
| ur notwendig für DoSV-Studiennänge: BAN (Bewerber-Aut<br>ummer) von hochschulrtart de<br>Ich habe die AGB und die Datenschutzhinweise gelesen u<br>(Hinweis: Ab dem 15. April 2020 gelten unsere neuen AG | nd stimme diesen zu.<br>B.) |

Zurück

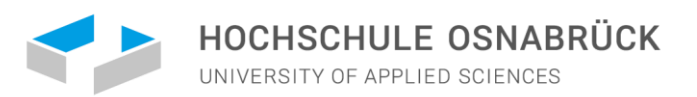

### GEBEN SIE IHRE BILDUNGSHISTORIE AN

#### BILDUNGSHISTORIE

#### 😰 Bildungshistorie bearbeiten

#### Schulabschluss

Haben Sie einen Schulabschluss gemacht?

Hier machen Sie Angaben zu Ihrem Schulabschluss

In welchem Land haben Sie Ihren Schulabschluss gemacht oder werden in Kürze Ihren Schulabschluss machen?

| ~ |  |   |  |  |
|---|--|---|--|--|
|   |  | - |  |  |

O Ja O Nein

Haben Sie das Abitur an einer deutschen Schule im Ausland gemacht?

O Ja O Nein

Name des höchsten Schulabschlusszeugnisses

Anderes Schulabschlusszeugnis

Haben Sie eine Feststellungsprüfung bestanden?

| 100    | - | 1    |   |
|--------|---|------|---|
| ( ) ]a | 0 | Nein | 1 |
| 0.00   | - |      | - |

#### Studienabschlüsse

Haben Sie einen Studienabschluss gemacht oder werden in Kürze einen Studienabschluss machen?

🔾 Ja 🧔 Nein

#### TestAS

Möchten Sie TestAS-Daten eingeben?

O Ja O Nein

Speichern

Hier immer "Nein" angeben, es sei denn Sie haben ein Deutsches Abitur gemacht!

Wenn Sie schon einen Universitätsabschluss haben, klicken Sie auf "Ja" und machen die entsprechenden Angaben hierzu

| Login-Daten      |
|------------------|
| Bewerberdaten    |
| Bildungshistorie |
| Logout           |

MEIN KONTO - MEINE ANTRÄGE -

**22** (0)

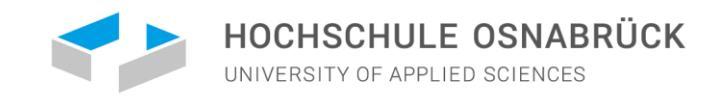

### WÄHLEN SIE DIE HOCHSCHULE UND IHREN STUDIENWUNSCH UNTER SEMESTERANGEBOTE AUS

| Suchkriterien                                    | 🔭 MEIN KONTO 👻 MEINE ANTRÄGE 👻 🏪 (3)                                                                                                    |
|--------------------------------------------------|----------------------------------------------------------------------------------------------------|
| Q     Suchbegriff(e) eingeben       Semester     | Wintersemester 2022/2023                                                                                                    |
| Wintersemester 2022/2023 × Hochschule            | Agrar- und Lebensmittelwirtschaft<br>Master of Engineering (M.Eng.) Konsekutiv<br>Hochschule Osnabrück Zulassungstyp: Orts-NC              |
| Bundesland                                       | Details anzeigen Auswählen                                                                                                    |
| Abschluss<br>Master ×                            | Master of Science (M.Sc.) Weiterbildung         Hochschule Osnabrück       Zulassungstyp: Orts-NC         Details anzeigen       Auswählen |
| Voll- oder Teilstudiengänge Alle                 | Angewandte Nutztier- und Pflanzenwissenschaften<br>Master of Science (M.Sc.) Konsekutiv                                                    |
| uni-assist zuständig<br>O Alle<br>O Ja<br>O Nein | Hochschule Osnabrück Zulassungstyp: Orts-NC<br>Details anzeigen Auswählen                                                                  |
| Einfache Suche Zurür                             | iksetzen                                                                                                    |

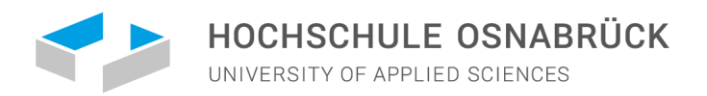

### WÄHLEN SIE IHREN STUDIENWUNSCH

Wählen Sie dann den passenden Studienwunsch aus der Ergebnisliste.

Wenn Sie Ihren Studienwunsch gefunden haben, klicken Sie auf "Auswählen".

Wählen Sie das Fachsemester und klicken Sie dann auf "der Auswahl hinzufügen".

#### Suchkriterien

| Q     Suchbegriff(e) eingeber       Semester     Wintersemester 2022/202       Hochschule | n<br>23 × -  | Agrar- und Lebensmit<br>Master of Engineering<br>Hochschule Osnabrück<br>Details anzeigen | <mark>ttelwirtschaft</mark><br>ı (M.Eng.) Konsekutiv        |                                                    | Zulassungstyp: Orts-NC             |
|-------------------------------------------------------------------------------------------|--------------|-------------------------------------------------------------------------------------------|-------------------------------------------------------------|----------------------------------------------------|------------------------------------|
| Hochschule Osnabrück ×                                                                    | •            | Angewandte Geflügel                                                                       | wissenschaften                                              |                                                    |                                    |
| Bundesland                                                                                |              | Master of Science (M.<br>Hochschule Osnabrück                                             | Sc.) Weiterbildung                                          |                                                    | Zulassungstyp: Orts-NC             |
| Niedersachsen x                                                                           | *            | Bundesland-                                                                               | Niedersachsen                                               |                                                    |                                    |
| Abschluss                                                                                 |              | Standort:                                                                                 | Osnabrück                                                   |                                                    |                                    |
| Master ×                                                                                  | -            | Fachbelegungsart-                                                                         | Hauntfach                                                   | Studientyn                                         | Teilzeit                           |
| Voll- oder Teilstudiengänge                                                               |              | Studienform:                                                                              | Kontakt-/Weiterbild                                         | Schwerpunkt:                                       | -                                  |
| Alle                                                                                      | -            | Studienart:                                                                               | Präsenzstudium                                              | Vertiefung:                                        | -                                  |
| uni-assist zuständig                                                                      |              | Informationen der Ho                                                                      | chschule:                                                   |                                                    |                                    |
| • Alle<br>• Ja                                                                            |              | Die erforderlichen Deuts<br>Studierendensekretaria                                        | schkenntnisse können bis zu<br>t, Postfach 1940, 49009 Osna | m 31.08.2021 direkt bei<br>abrück, nachgereicht we | der Hochschule Osnabrück,<br>rden. |
| Nein Einfache Suche                                                                       | Zurücksetzen | Details ausblenden                                                                        |                                                             |                                                    | Huswählen                          |

Wintersemester 2022/2023

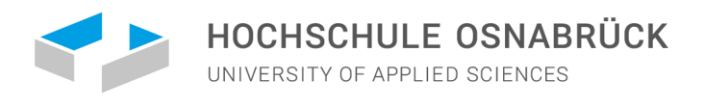

### ÜBERPRÜFEN SIE IHRE AUSWAHLLISTE

(3)

😤 MEIN KONTO 👻 MEINE ANTRÄGE 👻

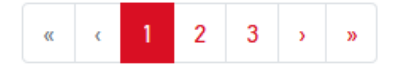

Gehen Sie im nächsten Schritt zur "Auswahlliste", indem Sie auf das Box-Symbol klicken.

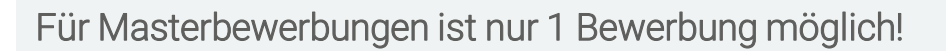

### AUSWAHLLISTE

A Ihre Auswahlliste ist aktuell nicht zulässig. Bitte passen Sie diese an.

#### Wintersemester 2022/2023

Die Hochschule Osnabrück erlaubt maximal 1 Antrag f
ür Studieng
änge die NICHT am DoSV teilnehmen pro Semester. The Hochschule Osnabrück allows a
maximum of 1 application for courses that are NOT taking part in the DoSV selection process per semester.

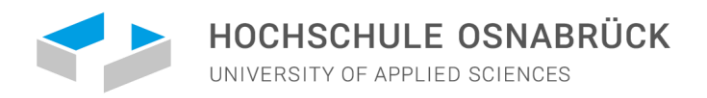

#### AUSWAHLLISTE

#### Wintersemester 2022/2023

Bewerbung für 1. Fachsemester Elektrotechnik (Master) Master of Science (M.Sc.) Konsekutiv Hochschule Osnabrück Zulassungstyp: Orts-NC Weitere Fragen zum Antrag anzeigen (keine offenen Pflichtfragen) Details anzeigen Entfernen Bearbeitungskosten € 75.00 Papierloses Bewerbungsverfahren: Bitte schicken Sie für diesen Antrag keine Dokumente per Post. Laden Sie Ihre Dateien stattdessen bitte online hoch. Zum Upload meiner Dokumente ZWISCHENSUMME (inkl. Mehrwertsteuer) € 75.00 Guthaben € 0.00 GESAMTSUMME (inkl. Mehrwertsteuer) € 75.00 Mehr zu Kosten und Bezahlung Ausgewählte Studiengänge: 1 Zur Kasse geher

Klicken Sie auf "Weitere Fragen zum Antrag anzeigen" und beantworten Sie ggf. die Fragen vollständig und wahrheitsgemäß.

Kosten für den Studienwunsch: **75,00 EUR** 

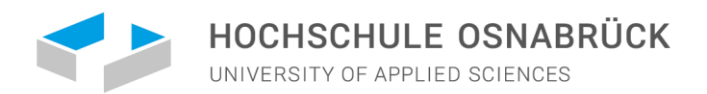

MEIN KC

### WEITERE FRAGEN ZUM ANTRAG ANZEIGEN

ALISWAHLISTE

Beantworten Sie die Fragen vollständig und wahrheitsgemäß.

| AdditAlleliste                                                 |   |
|----------------------------------------------------------------|---|
|                                                                |   |
| WEITERE FRAGEN ZUM ANTRAG                                      | × |
| Allgemeine Fragen (0/0)                                        |   |
|                                                                |   |
| ANGABEN ZUR SCHULAUSBILDUNG                                    |   |
| Geben Sie hier alle Schulen an, die Sie besucht haben:         |   |
| 1. Schule: Besucht in der Zeit (von Monat/Jahr bis Monat/Jahr) |   |
|                                                                |   |
| Name und Ort der Schule                                        |   |
|                                                                |   |
| Land                                                           |   |
|                                                                |   |
| Bezeichnung des Zeugnisses                                     |   |
|                                                                |   |
| 2. Schule: Besucht in der Zeit (von Monat/Jahr bis Monat/Jahr) |   |
|                                                                |   |
| Name und Ort der Schule                                        |   |
|                                                                |   |
| Land                                                           |   |
|                                                                |   |
| Bezeichnung des Zeugnisses                                     |   |
|                                                                |   |
| 3. Schule: Besucht in der Zeit (von Monat/Jahr bis Monat/Jahr) |   |
|                                                                |   |
| Name und Ort der Schule                                        |   |
|                                                                |   |
|                                                                |   |

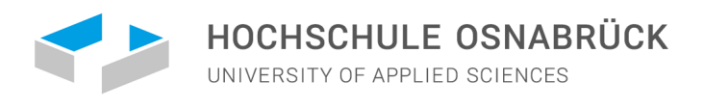

### LADEN SIE IHRE DOKUMENTE HOCH

Beachten Sie bitte folgende Hinweise:

- Sie können nur PDF-Dokumente hochladen.
- Jede Datei darf maximal **10 MB groß** sein.
- Vielleicht verhindert eine Firewall das Hochladen Ihres Dokuments. Dann erhalten Sie die Fehlermeldung "Bad Request". Deaktivieren Sie Ihre Firewall oder versuchen Sie, die Dateien von einem anderen Computer hochzuladen.
- Hochgeladene Dokumente können Sie nicht löschen. Möchten Sie bestimmte Dokumente aktualisieren? Dann laden Sie einfach eine neuere Version hoch. Wir berücksichtigen dann die neueste Version bei der Bearbeitung Ihrer Bewerbungsunterlagen.

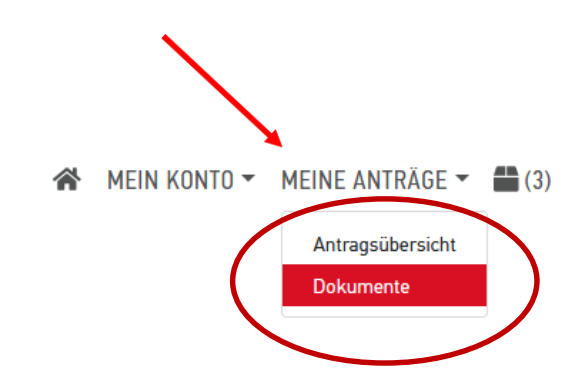

#### CENTER FOR INTERNATIONAL STUDENTS

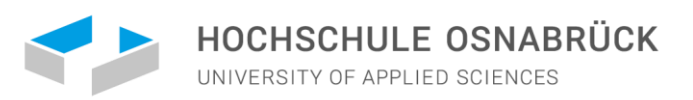

| LADEN SIE IHRE DOKUMENTE HOCH                                                                                                    | * | MEIN KONTO 🕶 | MEINE ANTRÄGE 🔻               | (3) |
|----------------------------------------------------------------------------------------------------|---|--------------|-------------------------------|-----|
| DOKUMENTE                                                                                                    |   |              | Antragsübersicht<br>Dokumente |     |
| <ul> <li>So helfen Sie uns, Ihre Dokumente schneller zu prüfen:</li> <li>Bitte laden Sie ausschließlich PDF-Dateien hoch (max. 10 MB pro Dokument).</li> <li>Bitte sortieren Sie mehrseitige Dokumente in der richtigen Seitenreihenfolge (z.B. Transcript).</li> <li>Bitte laden Sie unterschiedliche Dokumente in verschiedenen Dateien hoch (z.B. Schulzeugnis und Passkopie).</li> <li>Bitte laden Sie jedes Dokument nur einmal hoch und wählen Sie einen passenden Dateinamen (z.B. Urkunde Bachelor).</li> </ul> |   |              |                               |     |
| Mustermann_Max_Passkopie.pdf Auswählen Passkopie                                                                                                    | * |              |                               |     |

Aus aktuellem Anlass akzeptiert uni-assist auch nur elektronisch eingereichte Bewerbungen solange sie vollständig sind. Sollte die Hochschule Osnabrück Ihnen einen Studienplatz anbieten können, müssen Sie mit der Einschreibung Ihre beglaubigten Zeugnisse bei uns direkt nachreichen.

Benennen Sie die Dokumente eindeutig auf Deutsch oder Englisch.

Manche Dokumente benötigen wir auch per Post. Für die Dokumente gilt: Ein Upload ist nur ausreichend für Dokumente, die keine amtliche Beglaubigung brauchen.

In der Regel gilt:

Datei hochladen

•Ihren Antrag schicken Sie digital über unser Online-Portal <u>My assist</u>.

•Ihre Zeugnisse (inklusive Fächer- und Notenübersichten) und Sprach-Zertifikate schicken Sie als amtlich beglaubigte Kopien in der Original-Sprache und bei Bedarf zusätzlich in vereidigter deutscher oder englischer Übersetzung per Post.

•<u>Andere Dokumente</u> (zum Beispiel Praktikumsnachweise, <u>Lebenslauf</u>, <u>Motivationsschreiben</u> und <u>Empfehlungsschreiben</u>, Passkopien etc.) benötigen wir <u>nur</u> online als Upload in Ihrem My assist Account.

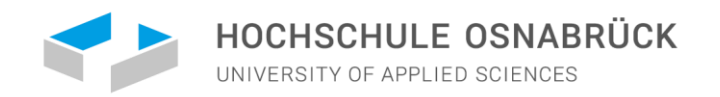

### WELCHE UNTERLAGEN MÜSSEN SIE BEI UNI-ASSIST EINREICHEN?

- Ihren Antrag schicken Sie digital über das Online-Portal <u>My assist</u>.
- Bachelorzeugnis als beglaubigte Kopie: 1 mal in der Landessprache, 1 mal in der Übersetzung (Deutsch oder Englisch)
- Notenübersicht als beglaubigte Kopie (University Transcripts falls vorhanden!)

Aus aktuellem Anlass akzeptiert uni-assist auch nur elektronisch eingereichte Bewerbungen solange sie vollständig sind. Sollte die Hochschule Osnabrück Ihnen einen Studienplatz anbieten können, müssen Sie mit der Einschreibung Ihre beglaubigten Zeugnisse bei uns direkt nachreichen.

- Lebenslauf
- Nachweis über Ihre <u>Deutschkenntnisse</u> (kann bis zum 31. August 2022 nachgereicht werden!).
- Ggf. Motivationsschreiben
- Passkopie (um den Namen und das Geburtsdatum zu bestätigen)
- Studienbewerber aus der VR China, der Mongolei oder Vietnam benötigen weitere Unterlagen.

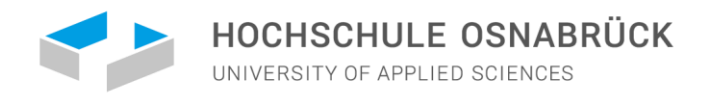

### FAQ – HÄUFIG GESTELLTE FRAGEN:

Für jeden der 6 Schritte der Bewerbung finden Sie unter dem Link die häufigsten Fragen - Hier können Sie sich Hilfe zum Ausfüllen holen und mögliche Fragen klären: <u>https://www.uni-assist.de/faq/</u>

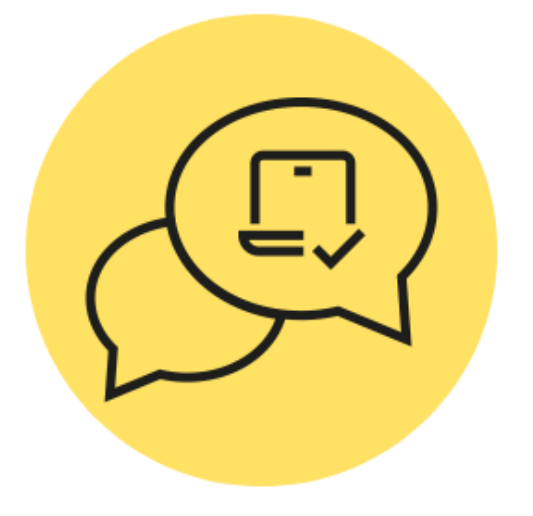

#### FAQ

# **Online bewerben**

- ↘ Allgemeines
- 🖌 Antrag
- 😼 Dateien hochladen
- ↘ Passwort
- 😼 Ändern & Löschen
- Status

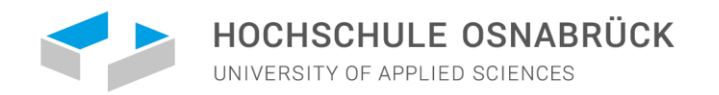

### NACHWEIS VON DEUTSCH- ODER ENGLISCHKENNTNISSEN

| Englisch   | Bachelor International Management (+ Deutsch Grundkenntnisse);<br>Master International Business and Management |
|------------|----------------------------------------------------------------------------------------------------|
| Deutsch C1 | die meisten anderen Studiengänge der Hochschule                                                                |

Welche Deutschnachweise akzeptiert die Hochschule?

- TestDaF: TDN 4 oder TDN 5 (mindestens 4 Punkte pro Teilbereich)
- Deutsche Sprachprüfung für den Hochschulzugang: DSH 2 oder DSH 3
- Goethe Zertifikat C2
- Telc C1 Hochschule
- Prüfungsteil ,Deutsch' der Feststellungsprüfung des Studienkollegs
- Deutsches Sprachdiplom der KMK Stufe II (DSD II)
- Zentrale Oberstufenprüfung (ZOP) des Goethe-Instituts
- Großes oder Kleines Deutsches Sprachdiplom des Goethe-Instituts (GDS oder KDS)
- Abgeschlossenes Germanistikstudium

Sprachnachweise können bis zum 31. August direkt im Studierendensekretariat nachgereicht werden und <u>müssen</u> <u>noch nicht mit der Bewerbung</u> vorliegen! CENTER FOR INTERNATIONAL STUDENTS

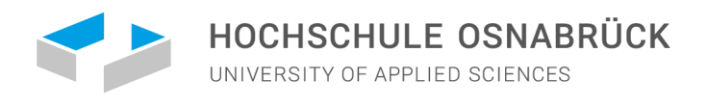

### BEWERBUNGSFRISTEN

Wenn Sie sich für das Wintersemester 2022/23 bewerben wollen, können Sie sich ab März bewerben.

Die Bewerbungsfrist für internationale Bewerber\*innen endet zum 15. Juni 2022

Wir empfehlen jedoch immer, sich so früh wie möglich zu bewerben, damit mögliche Unterlagen noch fristgerecht bei uni-assist nachgereicht werden können.

Ihren Sprachnachweis können Sie noch bis zum 31. August 2022 im Studierendensekretariat nachreichen!

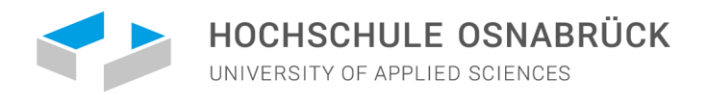

### NACH EINGANG IHRER BEWERBUNG BEI UNI-ASSIST

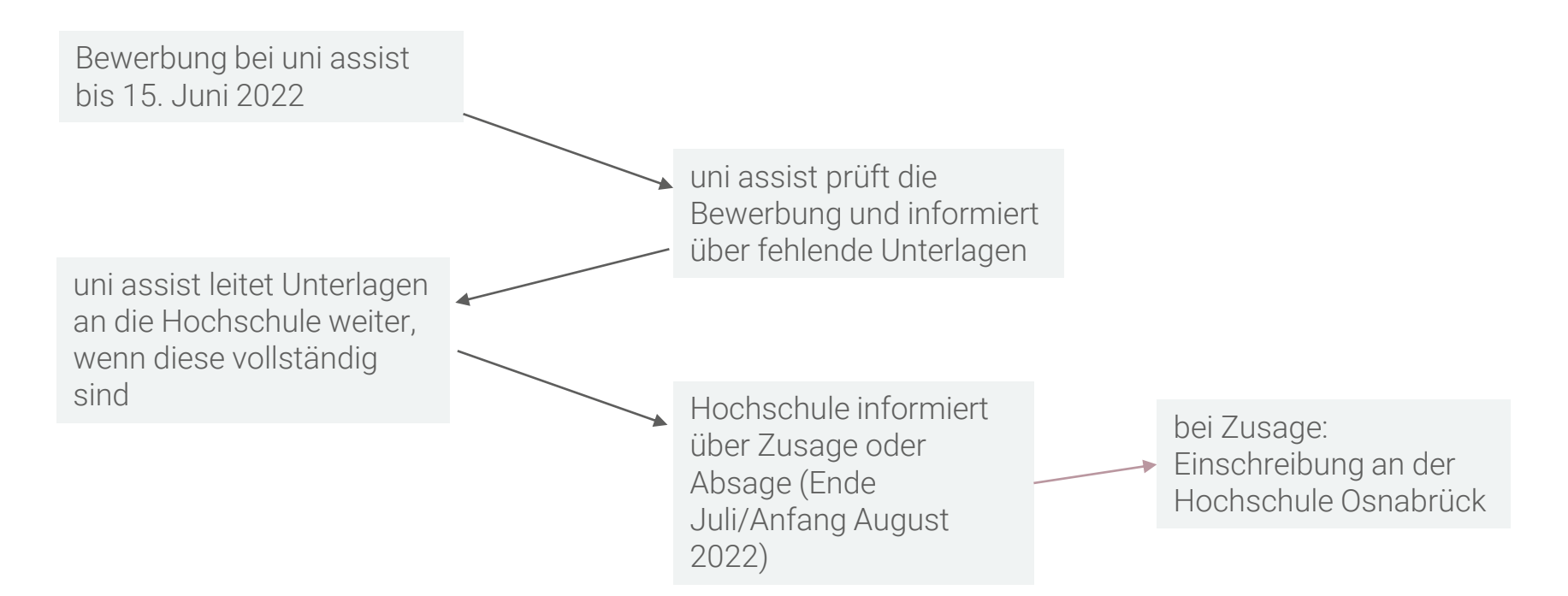

WICHTIG: Deutschnachweise können bis zum 31.08. 2022 direkt an der Hochschule nachgereicht werden!

WICHTIG: Wir begleiten Sie gern bei allen Schritten!

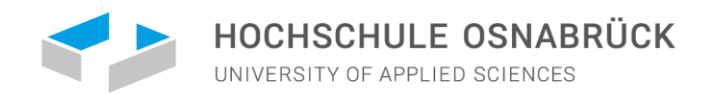

### ANNAHME IHRES STUDIENPLATZES AN DER HOCHSCHULE OSNABRÜCK

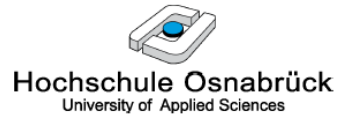

| Hochschule Osnabrück - Postfacl |                                                                   | Präsidium<br>Der Präsident                                                                          |                                                                                                    |                         |
|---------------------------------|-------------------------------------------------------------------|----------------------------------------------------------------------------------------------------|----------------------------------------------------------------------------------------------------|-------------------------|
| Frau                            |                                                                   | Studierende<br>AF 0009<br>Albrechtstra<br>49076 Osni<br>Email: d.pla<br>Telefon<br>Durchwahl<br>Fax | ensekretariat<br>asse 30<br>abrück<br>ucke@hs-osnabrueck.de<br>0541 969-7080<br>0541 969-3188<br>0541 969 12111 |                         |
| Ihr Zeichen, Ihre Nachricht vom | (Bitte bei Antwort angeben)<br>Mein Zeichen<br>ST BWP SoSe 2017 - | Bearbeitet von                                                                                      |                                                                                                    | Osnabrück<br>25.01.2017 |

Studienplatzvergabe zum Sommersemester 2017 - Ihre Bewerbernr. Bewerbungsverfahren für den Bachelorstudiengang Wirtschaftspsychologie - 1. Fachsemester

Sehr geehrte Frau

ich freue mich, Ihnen mitteilen zu können, dass Sie im Rahmen des Bewerbungsverfahrens im Bachelorstudiengang Wirtschaftspsychologie zum Studium für das 1. Semester zugelassen werden.

Für die Einschreibung reichen Sie bitte bis zum 08.02.2017 folgende Unterlagen bei mir ein:

- die beigefügte Annahmeerklärung - ausgefüllt und unterschrieben

- Krankenversicherungsnachweis (die Bescheinigung einer gesetzlichen Krankenkasse über die Versicherung oder die Befreiung) - für die Hochschule

Zusätzlich müssen Sie noch folgende Unterlagen bis zum genannten Termin in amtlich beglaubigter Form einreichen:

 Nachweis des 12-wöchigen studiengangsbezogenen Praktikums (davon mind 6 Wochen bis Vorlesungsbeginn)

Sobald ich Ihre Annahmeerklärung erhalten und die Unterlagen geprüft habe, erhalten Sie eine Zahlungsaufforderung (als PDF) über die zu zahlenden Semestergebühren in das OSCA Hochschulportal (Mein Postfach). Informationen zu den Semestergebühren finden Sie auf der Internetseite: <u>https://www.hs-osnabrueck.de/index.php?id=258L=0#c15968</u>

Die Zulassung wird unwirksam, wenn die aufgeführten Unterlagen nicht fristgerecht eingegangen sind. Sollten Sie den Studienplatz nicht in Anspruch nehmen wollen, teilen Sie mir dies bitte kurz per Email mit, damit andere Bewerbungen im Nachrückverfahren berücksichtigt werden können.

- Sie erhalten von uns eine Annahmeerklärung, die Sie bis zu einem bestimmten Zeitpunkt unterschrieben einreichen müssen.
- Falls Sie noch zusätzliche Unterlagen einreichen müssen, teilen wir Ihnen dies mit.
- WICHTIG: Deutschnachweise können bis zum 31.08.2022 im Studierendensekretariat nachgereicht werden!

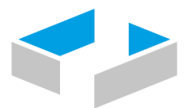

HOCHSCHULE OSNABRÜCK

UNIVERSITY OF APPLIED SCIENCES

### FRAGEN? DANN SPRECHEN SIE UNS GERNE AN:

TATJANA MAIER CENTER FOR INTERNATIONAL STUDENTS RAUM: AB 0011

FON:0541/969-3045

SPRECHZEITEN:

DI. 14.00-16.00 UHRMI. 09.00-12.00 UHRDO. 14.00-17.00 UHR

INTERNATIONAL@HS-OSNABRUECK.DE